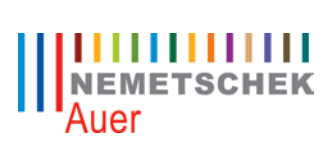

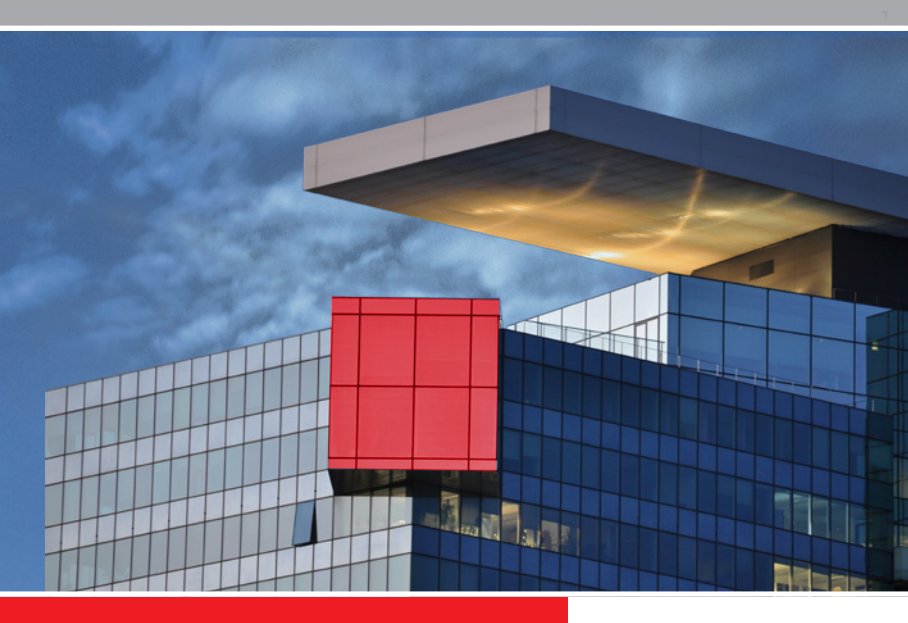

**Neues In Success.6** 

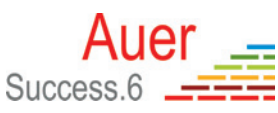

# Inhalt

| Allgemein                                                     | 4  |
|---------------------------------------------------------------|----|
| Projekt anlegen                                               | 4  |
| Windows 7 Unterstützung                                       | 4  |
| Projektverwaltung                                             | 5  |
| Projektkenndaten                                              | 5  |
| Datenaustausch nach ÖNorm A2063                               | 8  |
| Ausschreibung                                                 | 9  |
| Formatierte Texte                                             | 9  |
| Bilder zu Positionen                                          | 10 |
| Einheitspreise generieren                                     | 11 |
| Vorbemerkungskennzeichen                                      | 12 |
| Nachlässe auf Unterleistungsgruppen                           | 13 |
| Währungsumrechnung                                            | 13 |
| Preisvergleich                                                | 14 |
| Preisvergleich für Teilangebote                               | 14 |
| Berücksichtigung mehrerer Umsatzsteuersätze im Preisvergleich | 14 |
| Preisvergleich für eine Ausführungsvariante                   | 15 |
| Abrechnung                                                    | 16 |
| Zeilenweise Zuordnung von Leistungszeitraum und Bauteilcode   | 16 |
| Automatisches Generieren von Aufmaßblättern je Position       | 16 |
| Abgrenzungsaufmaßblätter                                      | 17 |
| Abgrenzungspositionen                                         | 17 |
| Zusatzaufträge                                                | 18 |
| Abrechnungskontrolle - Ausdruck der Korrekturen               | 19 |
| Darstellung erweiterter Positionsinformationen                | 19 |

| Kalkulation                                               | 20 |
|-----------------------------------------------------------|----|
| Betriebsmittel Gerät: neue österreichische Baugeräteliste | 20 |
| Bruttomittellohn - Fortzahlungs- und Mehrarbeitsfaktor    | 21 |
| Darstellung des Vorbemerkungskennzeichens                 | 21 |
| Nachunternehmerverwaltung                                 | 22 |
| AUER ON-A2063 Prüfer                                      | 23 |

# Allgemein

### Projekt anlegen

| speicheron    |                                |              |
|---------------|--------------------------------|--------------|
| Pfad          | C:\BS4\DAT\                    | (const       |
|               | Eigenes Unterverzeichnis anleg | gen          |
| Projektname   |                                |              |
|               |                                |              |
| Normbasis     | A2063                          | •            |
| Kennzeichnung | 1 - Leistungsverzeichnis       | -            |
|               |                                | Erweitert >> |

Bei der Neuanlage eines Projektes werden Sie nun nach der zugrunde liegenden Normbasis gefragt. Durch diese Einstellungen werden für die weitere Bearbeitung die Bildschirmmasken und Listen angepasst sowie die Datenvalidierung auf die jeweilige Norm abgestimmt. Abhängig von der Normbasis sind unterschiedliche Funktionalitäten und Eingabefelder verfügbar.

#### Windows 7 Unterstützung

Auer Success.6 unterstützt Windows 7 in all seinen Editionen.

## Projektverwaltung

In den Optionen der Projektverwaltung kann jetzt die Sichtbarkeit von Netzwerklaufwerken und Clientlaufwerken im Terminalserverbetrieb eingestellt werden. Außerdem können einzelne Laufwerksbuchstaben ausgeblendet werden.

| ARGE                                                                                                    | Kultur                                                | ARGE Kultur Haus Nonntal                                                                                                 |
|----------------------------------------------------------------------------------------------------|-------------------------------------------------------|----------------------------------------------------------------------------------------------------|
| Art-Tec                                                                                                    | Elements                                              | Neubau Firmenzentrale                                                                                                    |
| AS Me                                                                                                    | in Musterhaus Ausschreibung                           | Mein Vorhaben                                                                                                    |
| ATP-Ze                                                                                                    | entrale Innsbruck Baumeisterarbeiten                  | Baumeister-LV                                                                                                    |
| Auer F                                                                                                    | lachdach                                              | Sanierung und Anbau                                                                                                    |
| Baume                                                                                                    | eisterarbeiten                                        | Reihenhausanlage Schönfeldergasse                                                                                        |
| Concession of the local division of the local division of the loca |                                                       |                                                                                                    |
| rojektde                                                                                                    | tails - ausnabe                                       |                                                                                                    |
| lodule                                                                                                    | Verwaltete Versionen Projektdetails                   | 5                                                                                                    |
|                                                                                                    |                                                       |                                                                                                    |
|                                                                                                    |                                                       |                                                                                                    |
| Projek                                                                                                    | t                                                     |                                                                                                    |
| Projek                                                                                                    | Pfad                                                  | C:\BS4\DAT\                                                                                                    |
| Projek                                                                                                    | Pfad<br>Projekt                                       | C:\BS4\DAT\<br>Baumeisterarbeiten                                                                                        |
| Projek                                                                                                    | tt<br>Pfad<br>Projekt<br>Nummer                       | C:\BS4\DAT\<br>Baumeisterarbeiten                                                                                        |
| Projek                                                                                                    | tt<br>Pfad<br>Projekt<br>Nummer<br>Typ                | C \BS4\DAT\<br>Baumeisterarbeiten<br>A2063 Leistungsverzeichnis - Ausschreibungs LV                                      |
| Projek                                                                                                    | tt<br>Pfad<br>Projekt<br>Nummer<br>Typ<br>Bezeichnung | C (BS4IDAT)<br>Baumeisterarbeiten<br>A2063 Leistungsverzeichnis - Ausschreibungs LV<br>Reihenhausanlage Schönfeldergasse |

In der Projektverwaltung werden A- (a) und B- (b) Projekte farblich unterschieden. Bei A-Projekten wird zusätzlich das aktuelle LV-Stadium in den Projektdetails angezeigt.

#### Projektkenndaten

Um die für den Datenaustausch nach ÖNorm A2063 erforderlichen Kenndaten erfassen zu können wurden die Projektkenndaten wesentlich erweitert. Daten die für den Datenaustausch nach ÖNorm A2063 verpflichtend anzugeben sind werden mit einem \* gekennzeichnet. Abhängig vom aktuellen Stadium des Projekts sind Datenfelder schreibgeschützt oder veränderbar.

| Nummer            |                                                                                                    |                                                                                                    |                                                                                                    |                                                                                                    |                                                                                                    |                                                                                                    |
|-------------------|----------------------------------------------------------------------------------------------------|----------------------------------------------------------------------------------------------------|----------------------------------------------------------------------------------------------------|----------------------------------------------------------------------------------------------------|----------------------------------------------------------------------------------------------------|----------------------------------------------------------------------------------------------------|
|                   | 1                                                                                                    |                                                                                                    |                                                                                                    |                                                                                                    |                                                                                                    |                                                                                                    |
| Marhahan *        | Bezeichnu<br>Main Made                                                                                                    | ngen                                                                                                    |                                                                                                    |                                                                                                    |                                                                                                    |                                                                                                    |
| LV Bezeichnung *  | Wein vom                                                                                                    | apen                                                                                                    |                                                                                                    |                                                                                                    |                                                                                                    |                                                                                                    |
|                   | Meine Dea                                                                                                    | reichnung                                                                                                    | 0                                                                                                    |                                                                                                    |                                                                                                    | _                                                                                                    |
| Gewerk            |                                                                                                    |                                                                                                    | Status                                                                                                    |                                                                                                    |                                                                                                    |                                                                                                    |
| Kennzeichnung     | 1 - Leistu                                                                                                    | ngsverzeichni                                                                                                    | s •                                                                                                    |                                                                                                    |                                                                                                    |                                                                                                    |
| Art               | Abrechnur                                                                                                    | ngs LV                                                                                                    | •                                                                                                    |                                                                                                    |                                                                                                    |                                                                                                    |
| Bezeichnung der P | reisanteile                                                                                                    | Wahrungsei                                                                                                    | instellungen                                                                                                    |                                                                                                    |                                                                                                    |                                                                                                    |
| 1 Lohn            |                                                                                                    | Währung                                                                                                    |                                                                                                    | EL                                                                                                    | R                                                                                                    |                                                                                                    |
| 2 Sonstions       |                                                                                                    | Dundung dar Einheitenseine                                                                                                    |                                                                                                    | 2 Machineman                                                                                                    | teller                                                                                                    | -                                                                                                    |
| - Junougeo        |                                                                                                    | Running der Ennietspreise                                                                                                    |                                                                                                    | z - Nachkommas                                                                                                    | tenen                                                                                                    | -                                                                                                    |
|                   | Kommastellen für EP une                                                                                                    |                                                                                                    | len für EP und EP-Anteile                                                                                                    |                                                                                                    | 2                                                                                                    |                                                                                                    |
|                   |                                                                                                    | Kommastellen für sonst. Währungs                                                                                                    |                                                                                                    | eträge                                                                                                    | 2                                                                                                    |                                                                                                    |
|                   |                                                                                                    |                                                                                                    | Einstellung für Zwe                                                                                                    | twährungsinfo                                                                                                    |                                                                                                    |                                                                                                    |
| Änderungsschutz   |                                                                                                    |                                                                                                    |                                                                                                    |                                                                                                    |                                                                                                    |                                                                                                    |
| Alle Einheitsprei | se vor Änder                                                                                                    | ungen schützer                                                                                                    | 1                                                                                                    |                                                                                                    |                                                                                                    |                                                                                                    |
| Alle Nummern, T   | exte und Ein                                                                                                    | heiten vor Ände                                                                                                    | erungen schützen                                                                                                    |                                                                                                    |                                                                                                    |                                                                                                    |
| Alle LV-Mengen    | vor Änderung                                                                                                    | en schützen                                                                                                    |                                                                                                    |                                                                                                    |                                                                                                    |                                                                                                    |
| Alle K7-Blatter w | or Andening                                                                                                    | an schützen                                                                                                    |                                                                                                    |                                                                                                    |                                                                                                    |                                                                                                    |
|                   | Vorhaben *<br>LV Bezeichnung *<br>Gewerk<br>Kennzeichnung<br>Art<br>Bezeichnung der P<br>1 Lohn<br>2 Sonstiges<br>Anderungsschutz<br>Alle Einhetsprei<br>Alle Nummern, 1<br>Alle IvMengen | Vorhaben * Mein Vorh<br>IV Bezeichnung * Meine Bez<br>Gewerk<br>Kennzeichnung der Preisantelle<br>1 Lohn<br>2 Sonstiges<br>Anderungsschutz<br>Alle Einhefspreise vor Änderung<br>Alle IV-Mengen vor Änderung<br>Alle IV-Mengen vor Änderung | Vorhaben * Mein Vorhaben<br>LV Bezeichnung * Meine Bezeichnung<br>Gewerk<br>Kennzeichnung <b>1 - Leistungsverzeichni</b><br>Art Abrechnungs LV<br>Bezeichnung der Preisanteile<br>1 Lohn Währungse<br>2 Sonstiges Wahrungs<br>Anderungsschutz<br>Alle Einheitspreise vor Änderungen schützen<br>Alle IV-Meigen schützen<br>Alle IV-Beitter vor Änderungen schützen | Vorhaben *     Mein Vorhaben       LV Bezeichnung *     Meine Bezeichnung       Gewerk     Status       Kennzeichnung f      I Leistungsverzeichnis        Art     Abrechnunge LV •       Bezeichnung def Preisanteile     Währungseinstellungen       1     Lohn       2     Sonstiges       Kommastellen für EP und EP-Antelle       Kommastellen für sonst. Währungsbe       Einstellung für Zwei       Alle Einheitspreise vor Änderungen schützen       Alle LVMegen vor Änderungen schützen       Alle LVMegen vor Änderungen schützen | Vorhuben *       Mein Vörhuban         LV Bezeichnung *       Meine Bezeichnung         Gewerk       Status         Kennzeichnung *       1 Leistungsverzeichnis         Art       Abrechnungs LV         Bezeichnung der Preisantelle       Währungseinstellungen         1       Lohn         2       Sonstiges         Kommastellen für EP und EP-Antele         Kommastellen für sonst. Währungsbeträge         Einstellung für Zweitwährungsinfo         Anderungen schützen         Alle Kindets ver önderungen schützen         Alle VMengen vor Änderungen schützen | Vorhuben * Mein Vorhuben UV Bezeichnung * Meine Bezeichnung Gewerk Status Kennzeichnung 1 - Leistungsverzeichnis Art Abrechnungs LV • Bezeichnung der Preisantelle Lehn 2 Sonstiges VV vorhuben EUR Kommastellen für Sonst. Währungsbeträge 2 Einstellung für Zweitwährungsinfo Anderungs schutz Alle Einheitspreise vor Änderungen schützen Alle VAlletter vor Änderungen schützen Alle VAlletter vor Änderungen schützen Alle VAlletter vorhänderungen schützen |

#### LV-Stadien:

Mit der ÖNorm A2063 wurden verschiedene Stadien von Leistungsverzeichnissen eingeführt:

- Entwurfs-LV
- Kostenschätzungs-LV
- · Ausschreibungs-LV
- Angebots-LV
- · Abänderungsangebots-LV
- Alternativangebots-LV
- Vertrags-LV
- Abrechnungs-LV
- · Zusatzangebots-LV

Abhängig vom aktuellen Stadium sind unterschiedliche Kenndaten erforderlich oder vor Veränderung geschützt. So kann zum Beispiel bis zum Stadium Ausschreibungs-LV festgelegt werden auf welchen Hierarchiestufen Nachlässe zulässig sind, während beim Angebots-LV nur noch die Nachlässe eingegeben werden können. Das LV-Stadium eines Projektes kann durch Einstellung der entsprechenden LV-Art in den Projektkenndaten verändert werden. Die Rücksetzung auf ein vorhergehendes Stadium ist jederzeit möglich.

Weitere neue Projektkenndaten:

- LV-Code: Eine eindeutige Kennzeichnung des Leistungsverzeichnisses innerhalb des Projekts, um Fehler bei der Zuordnung von Angeboten zu vermeiden.
- Auftragscode: Analog zum LV-Code hat jedes Leistungsverzeichnis ab der Phase Vergabe-LV einen eindeutigen Code um Fehler bei der Zuordnung von Zusatzaufträgen und Abrechnungsdatenträgern zu vermeiden.
- Zugelassene Aufschläge / Nachlässe: Hier kann bis zur Phase Ausschreibungs-LV festgelegt werden auf welchen Hierarchiestufen Nachlässe angegeben werden dürfen.
- Umsatzsteuertabelle: Sind in einem Angebot Positionen mit unterschiedlichen Umsatzsteuersätzen enthalten so können diese hier definiert werden.
- Ausschreibungsvarianten: Enthält ein Leistungsverzeichnis Wahlpositionen so können hier die sinnvollen Kombinationen definiert werden.
- Teilangebote: Bei der Erstellung eines Leistungsverzeichnisses kann das LV in Teilangebote aufgeteilt werden. Als Anbieter können wahlweise einzelne Teilangebote nicht angeboten werden.
- Zusatzaufträge: Die Verwaltung der Zusatzaufträge erfolgt ebenfalls über die Kenndaten.

## Datenaustausch nach ÖNorm A2063

Beim Datenaustausch nach ÖNorm A2063 werden alle in der Norm definierten Datenträger unterstützt:

- .onlb: Leistungsbuch
- .onpr: Preisdatei für ein Leistungsbuch
- .onlv: Leistungsverzeichnis in folgenden Phasen:
  - Entwurfs-LV
  - Kostenschätzungs-LV
  - · Ausschreibungs-LV
  - · Angebots-LV
  - · Alternativangebots-LV
  - · Abänderungsangebots-LV
  - · Vergabe-LV
  - · Zusatzauftrags-LV
  - · Abrechnungs-LV
- · .onre: Abrechnungsdaten

Vor dem Export werden die Daten überprüft und vorhandene Fehler in einer Liste dargestellt. Bei den meisten Fehlern kann direkt über diese Liste an die entsprechende Stelle gesprungen werden um den Fehler zu korrigieren.

|   | Status | Bereich     | Feblerouelle                                           | Beschreihung                                                                                                    |   |
|---|--------|-------------|--------------------------------------------------------|----------------------------------------------------------------------------------------------------|---|
|   | Fehler |             | onlv.abrechnungs-lv.kenndaten.bieter_auftragneh<br>mer | Firma oder<br>Person muss<br>ausgefüllt sein.                                                                                    | Г |
| 2 | Fehler | AuftragCode | onlv abrechnungs-lv kenndaten                          | Die Zeichenfolge<br>ist ungültig. Die<br>Länge des<br>Wertes muss im<br>Bereich "1"<br>(inclusive) - "60"<br>(inclusive) liegen. | - |

# Ausschreibung

### **Formatierte Texte**

Die Länge des Kurztextes wurde auf 60 Zeichen erweitert.

Für den Langtext gibt es jetzt verschiedene Formatierungsmöglichkeiten:

- Überschriften in 3 Ebenen
- · Text fett, kursiv und unterstrichen
- Text hoch- und tiefgestellt (m<sup>2</sup>)
- · Aufzählungen mit und ohne Nummerierung
- Tabellen
- Fester Zeilenumbruch

| -Position 2-Langtext | 3 - Lückente             | N   2000   <br>exte   <u>4</u> - N | 🍘<br>lengen       | 5       | - So     | nstige     | s   <u>6</u> | - Stoff | fgrup | pen   |       |         |      |
|----------------------|--------------------------|------------------------------------|-------------------|---------|----------|------------|--------------|---------|-------|-------|-------|---------|------|
| Positionsnummer      | Kurztext                 | 1-                                 |                   | 1-      |          |            | 1-           |         |       |       |       |         | LV-G |
| 010103               | Standsicherheitsnachweis |                                    |                   |         |          |            |              |         |       |       |       |         |      |
|                      | H1 H2 H3<br>Standsi      | normal B<br>cherhe                 | <i>I</i><br>eitsn | ⊻<br>ac | TT<br>hw | ×`→<br>eis | ers          | telle   | en    | und l | AL BL | ¶<br>1. | *    |

### **Bilder zu Positionen**

Zu jeder Position können jetzt mehrere Grafiken hinterlegt werden. Diese Grafiken werden jeweils nach dem Langtext einer Position gedruckt und können über den A2063-Datenaustausch transportiert werden.

Die Grafiken werden beim Import automatisch in der Dokumentverwaltung von AUER Success hinterlegt und können damit direkt von einem externen Datenträger importiert werden. Eine Grafik kann mit mehreren Positionen verknüpft werden.

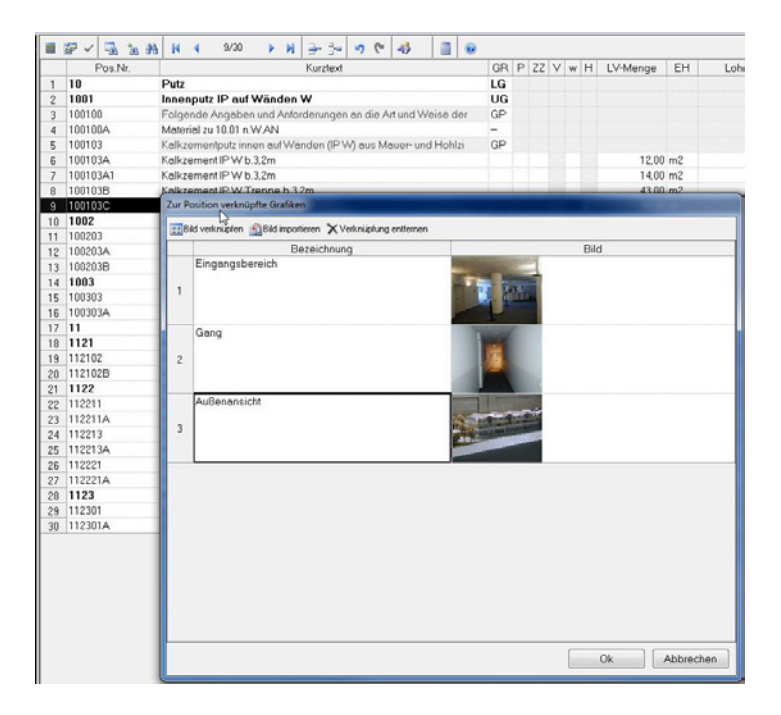

### Einheitspreise generieren

Die Preisanteile und Einheitspreise eines Leistungsverzeichnisses können jetzt durch die Übernahme von Richtpreisprojekten oder anderen vorhandenen Projekten übernommen werden.

Über den Dialog "Einheitspreise generieren" kann festgelegt werden nach welchen Kriterien Positionen als gleichwertig erkannt werden und welcher Bereich des Leistungsverzeichnisses überprüft wird. Außderdem kann festgelegt werden ob bestehende Preise überschrieben werden sollen oder nicht.

Mit dieser Funktion ist es auch möglich die Bieterlücken und Mengen aus einem anderen Leistungsverzeichnis zu kopieren.

| 🕌 Einheitspreise generieren                                                     |                                                                                                    |
|---------------------------------------------------------------------------------|----------------------------------------------------------------------------------------------------|
| Q 2-Einheitspreise Q Q Q                                                        |                                                                                                    |
| Beim Generieren werden aus eine<br>aller Positionen mit gleicher<br>Datenquelle | m Vorlageprojekt die Einheitspreise<br>Pos/LB-Nummer übernommen.                                                                                                    |
| Projektname C:\BS4\STAMM\Richtprei                                              | sdatei LB-HT 07 EDS                                                                                                    |
| Ziel<br>C\BS4\DAT\Demo Angebots-LV A2063                                        | Optionen<br>Nummernvernleich (Ωuelle <→ 7iei)                                                                                                    |
| Generiere von Position                                                          | Positionsnummer <-> Positionsnummer <                                                                                                    |
| bis Position<br>Markierung<br>Nur fehlende Positionspreise generieren           | <ul> <li>Nummern müssen vollkommen ident sein</li> <li>HG-, OG-Nummern werden beim Vergleich<br/>nicht berücksichtigt</li> </ul>                                                 |
| Alle Positionen generieren                                                      | V Kurztexte vergleichen Verweis auf Positionen generieren Verweis auf Positionsursprung einblenden Skizzen kopieren Notzen kopieren Bieterlücken übernehmen LV-Mengen übernehmen |
|                                                                                 | Ok Schließen                                                                                                    |

### Vorbemerkungskennzeichen

Laut ÖNorm A2063 sind Positionen zu kennzeichnen die von projektspezifischen Definitionen von Vorbemerkungen betroffen sein könnten. Daher setzt AUER Success .6 bei allen betroffenen Leistungspositionen das Vorbemerkungskennzeichen abhängig von folgenden Bedingungen:

- frei definierte Vorbemerkung in der ULG 00 der betreffenden Leistungsgruppe
- frei definierte Vorbemerkung in der Leistungsgruppe 00
- frei definierte allgemeine Vertragsbestimmungen

In der Positionsliste wird das Vorbemerkungskennzeichen durch ein rotes Rechteck in der Spalte Herkunftskennzeichen (H) markiert.

| 10 | 02      | Abbruch                                                      | LG |                         |
|----|---------|--------------------------------------------------------------|----|-------------------------|
| 11 | 0211    | Abbruch Fundamente und Wände                                 | UG |                         |
| 12 | 021101  | Fundamente abbrechen (abbr.).                                | GP |                         |
| 13 | 021101A | Ziegelfundament abbr.                                        |    | 150,00 m3               |
| 14 | 021102  | Mauerwerk, ohne Unterschied der Mörtelart, abbrechen (abbr.) | GP |                         |
| 15 | 021102A | Ziegelmwk.abbr.ü.15cm                                        |    | 240,00 m3               |
| 16 | 021103  | Wände und Pfeiler aus Beton abbrechen (abbr.). Im Positionss | GP |                         |
| 17 | 021103B | Beton-Wand unbew.abbr.b.C35/45 ü.15cm                        |    | 45,00 m3                |
| 18 | 021106  | Wandteilflächen flächig abstemmen. Abgerechnet wird die abge | GP |                         |
| 19 | 021106A | Ziegelmauerwerk abstemmen b.15cm                             |    | 450,00 m2               |
| 20 | 03      | Roden, Baugrube, Sicherungen u. Tiefgründungen               | LG |                         |
| 21 | 0300    | Wählbare Vorbemerkungen                                      | UG |                         |
| 22 | 030001  | Erschwerte Zufahrtsmöglichkeiten für schweres Gerät          |    | Z                       |
| 23 | 0301    | Baureifmachen, Freimachen von Bewuchs                        | UG |                         |
| 24 | 030101  | Säubern der Fläche von ungefährlichen Abfällen (z.B. Bauschu | GP | $\square$               |
| 25 | 030101B | Fläche säubern+Abfälle entsorgen                             |    | 500,00 m2               |
| 26 | 030102  | Freimachen von Bewuchs (z.B. Hecken, Sträucher, Stauden) bis | GP |                         |
| 27 | 030102B | Freimachen von Bewuchs b.30cm                                |    | 😵 500,00 m2             |
| 28 | 0302    | Aushub Baugrube (Grube)                                      | UG | Vorbemerkungs-          |
| 29 | 030201  | Aushub von Gruben. Im Positionsstichwort ist die Tiefe des I | GP | kennzeichen<br>beachten |
| 30 | 030201C | Aushub Grube 0-5m                                            |    | 0,00 m3                 |
| 31 | 0304    | Bodenaustausch                                               | UG |                         |
| 32 | 030401  | Bodenaustausch mit verdichtungsfähigem Material. In bereits  | GP |                         |
| 33 | 030401A | Bodenaustausch 250kN/m2                                      |    | 0,00 m3                 |
| 34 | 06      | AufschlieBung, Infrastruktur                                 | LG |                         |
| 35 | 0601    | Gräben für Leitungen und Schächte                            | UG |                         |
| 36 | 060102  | Aufzahlung (Az) auf Aushub Graben für Leitungen und Schächte | GP |                         |
| 37 | 060102E | Az Aushub Graben f.leichten Fels ü.0,1-10m3                  |    | 45,00 m3                |
| 38 | 060107  | Sichern von Gräben für Leitungen und Schächte. Abgerechnet w | GP |                         |
| 39 | 060107B | Sichern Graben Pfosten geschlossen                           |    | 450,00 m2               |

### Nachlässe auf Unterleistungsgruppen

Nachlässe können jetzt bis auf die Ebene der Unterleistungsgruppe definiert werden, wobei der Ausschreiber die Möglichkeit hat festzulegen auf welchen Hierarchieebenen Nachlässe zulässig sind.

|   | Pos.Nr. | Kurztext                  | GR | % Lohn | % Sonstiges | % Gesamt |
|---|---------|---------------------------|----|--------|-------------|----------|
| 1 | 10      | Putz                      | LG |        |             |          |
| 2 | 1001    | Innenputz IP auf Wänden W | UG |        | -5,00       |          |
| 3 | 1002    | Innenputz IP auf Decken D | UG |        | -3.00       |          |
| 4 | 1003    | Außenputz AP/ Fassaden    | UG |        |             |          |
| 5 |         | Summe LV (Preisanteile)   |    |        |             |          |
|   |         |                           |    |        |             |          |
|   |         |                           |    |        |             |          |

#### Währungsumrechnung

Alle monitären Beträge eines Projektes können jetzt über eine Funktion durch Eingabe eines Faktors in eine beliebige Währung umgerechnet werden. Die Rundungsdifferenz wird vor dem Speichern der Daten ausgewiesen.

| Quellwährung                                                |                           |          | Zielwährung  |
|-------------------------------------------------------------|---------------------------|----------|--------------|
| EUR                                                         | <b>.</b>                  | ι        | JSD          |
| Umrechnungsfaktor                                           |                           | 1/       | 0,734        |
| Rundung der Einheitspreise                                  | 2 - N                     | achkorr  | imastellen 👻 |
|                                                             |                           |          |              |
| Summen exkl. Ust.                                           |                           |          |              |
| Summen exkl. Ust.<br>Vor der Umrechnung                     | 4.489,53 EU               | JR       | Umrechnen    |
| Summen exkl. Ust.<br>Vor der Umrechnung Nach der Umrechnung | 4,489,53 EU<br>6,116,36 U | JR<br>SD | Omrechnen    |

# Preisvergleich

#### Preisvergleich für Teilangebote

Wurden Teilangebote für das Leistungsverzeichnis definiert so kann der Preisvergleich wahlweise nur für ein oder mehrere Teilangebote erfolgen. Bieter die eines der ausgewählten Teilangebote nicht angeboten haben werden automatisch nicht berücksichtigt.

|   | Bieter       | Markierung | Teilangebot 1 | Teilangebot 2 | Teilangebot: |
|---|--------------|------------|---------------|---------------|--------------|
|   |              | Alle TA    | R             | R             | R            |
| 2 | Gruber & Co  | R          | ×             | ×             | ×            |
| 3 | Haberl BauAG | F          | ×             |               | ×            |
| 1 | Kreuzhuber   | V          | ×             | ×             | ×            |
| 5 | KRV-Bau      | 1          | ×             | ×             | ×            |
|   |              |            |               |               |              |
|   |              |            |               |               |              |

#### Berücksichtigung mehrerer Umsatzsteuersätze im Preisvergleich

Sind in einem Leistungsverzeichnis Positionen vorhanden die einzelne Bieter mit unterschiedlichen Umsatzsteuersätzen anbieten so werden im Preisvergleich die vom Standardumsatzsteuersatz abweichenden Umsatzsteuersätze bei der Position angedruckt und die Umsatzsteueranteile entsprechend dargestellt.

| 030102B            | Freimachen von Bewuchs b.30cm          | 500,00 m <sup>2</sup>                 |                               |                               |                                       |
|--------------------|----------------------------------------|---------------------------------------|-------------------------------|-------------------------------|---------------------------------------|
| <u>81</u>          |                                        | 20,00<br>10,000,00<br>16,00 % 100,0 % | 40,00<br>20.000,00<br>200,0 % | 20,00<br>10.000,00<br>100,0 % | 78,00<br>38.000,00<br>16.00 % 380,0 % |
| LV                 | Gesamt                                 | 69.200,00                             | 179.775,00                    | 183.750,00                    | 417.170,00                            |
| Umsatzsteuer<br>20 | .00 %                                  | 9.840.00                              | 35.955.00                     | 38.750,00                     | 71.334.0                              |
| 16                 | 00 %                                   | 3.200,00                              |                               |                               | 9.680,00                              |
|                    | Angebotspreis (zivilrechtlicher Preis) | 82.240,00<br>100,0 %                  | 215.730,00<br>262,3 %         | 220.500,00<br>268,1 %         | 498.184,0<br>605,8 %                  |

### Preisvergleich für eine Ausführungsvariante

Um zu erkennen ob es bei der Ausführung einer Variante zu einem Bietersturz kommt kann der Preisvergleich wahlweise für eine der definierten Ausführungvarianten erfolgen.

| Jmfang des Ausdruckes                                                                                                    | Gesamtes Leistungsverzeichnis •                                                                                         |            |
|----------------------------------------------------------------------------------------------------|----------------------------------------------------------------------------------------------------|------------|
| vergleichsmenge                                                                                                    | LV-Menge -                                                                                                    |            |
| Bieter                                                                                                    | Alle Bieter +                                                                                                    | Auswahl    |
| Druckvariante                                                                                                    | 4 Bieter Hochformat                                                                                                    |            |
| Fehlende Preise ersetzen durch                                                                                                    | Keine                                                                                                    |            |
| Vergleichsbieter                                                                                                    | Billigstbieter 👻                                                                                                    |            |
| Ausführungsvariante                                                                                                    | 0 - Normalausführung                                                                                                    |            |
| Positionsauswahl<br>von Position<br>Ausdruck der mit                                                                                                    | 0 - Normalausführung<br>A - V1 XPS und normaler Putz<br>B - V2 EPS und Thermoputz<br>C - V3 Mineralwolle und Thermoputz |            |
|                                                                                                    | Auswahl Teilangebote                                                                                                    |            |
| Optionen<br>Ausdruck mit Mittelwert<br>Ausdruck mit theoretisch Billig<br>Ausdruck mit eigenen Preis<br>Ausdruck mit eigenen Kosten<br>Ausdruck mit Anmerkungen | stbieter                                                                                                    | Drucken    |
| Bieterdaten (Name, Telefon)<br>Aufschläge Nachlässe in die E                                                                                                    | inheitspreise einrechnen                                                                                                | Bildschirm |

# Abrechnung

### Zeilenweise Zuordnung von Leistungszeitraum und Bauteilcode

Bei Bedarf können jetzt einzelne Zeilen eines Aufmaßblattes einem anderen Leistungszeitraum oder Bauteilcode zugeordnet werden.

| -    | 1a A4 👗 👗    | Pa 😩 🕺 4          | 1/1    |                    | n 🛯 🎝             |          | Σ  | J F | к⊔А⁰ | 0 |
|------|--------------|-------------------|--------|--------------------|-------------------|----------|----|-----|------|---|
| AME  | BL-Nr. 0001  | Titel 1.Na        | htrag  |                    | BTCode            | LZ 00*   | AZ | Z   |      |   |
| Abre | enzungsblatt | Firma             | Partie | Vorgang            | Takt              | Geprüft  |    |     |      |   |
|      | Pos-Nummer   | Ansatzfo          | rmel   | K                  | Curztext          | Ergebnis | EH | BC  | LZ   | P |
| 1    | 100103A      | 12 * 23 / 8 + 4   |        | Kalkzement IP W    | / b.3,2m          | 38,500   | m2 | 10G | 001  |   |
| 2    | 100303A      | 23,34 * 0,78 + 34 | ,4*1,2 | Silikat-Dünnp.Rill | enstruktur GK 2mr | n 59,485 | m2 | EG  | 002  |   |
| 3    | 100103A      | 12 * 23 / 6 - 4   |        | Kalkzement IP W    | / b.3,2m          | 42,000   | m2 | 10G | 002  |   |
| 4    |              |                   |        |                    |                   |          |    |     |      |   |
| 5    | -            |                   |        |                    |                   |          |    |     |      |   |

#### Automatisches Generieren von Aufmaßblättern je Position

Über eine Funktion kann jetzt für jede Position automatisch ein Aufmaßblatt generiert werden. Die Bezeichnung des Aufmaßblattes wird aus der Positionsnummer und dem Kurztext zusammengesetzt. Außerdem ist in der ersten Zeile bereits die Positionsnummer eingetragen.

| abl 🗙  | ( IP 🗟 A)       | 3 3 7 8 9                      |                                                                  |  |  |  |  |  |  |
|--------|-----------------|--------------------------------|------------------------------------------------------------------|--|--|--|--|--|--|
| 1-Tabe | llendarstellung | 2-Gliederungsdarstellung       |                                                                  |  |  |  |  |  |  |
|        | AmblNr          |                                | Aufmaßblatt-Titel                                                |  |  |  |  |  |  |
| 1      | 000001          | 100103A Kalkzement IP W b.3,2m | 0103A Kalkzement IP W b.3,2m                                     |  |  |  |  |  |  |
| 2      | 000002          | 100103A1 Kalkzement IP W b.3,2 |                                                                  |  |  |  |  |  |  |
| 3      | 000003          | 100103B Kalkzement IP W Treppe |                                                                  |  |  |  |  |  |  |
| 4      | 000004          | 100103C Das ist eine Z-Positio | ninweis                                                          |  |  |  |  |  |  |
| 5      | 000005          | 100203A Kalkzement IP D b.3.2m | 14                                                               |  |  |  |  |  |  |
| 6      | 000006          | 100203B Kalkzement IP D Treppe |                                                                  |  |  |  |  |  |  |
| 7      | 000007          | 100303A Silikat-Dünnp.Rillenst | Es wird automatisch pro Position ein neues Autmatibiatt angelegt |  |  |  |  |  |  |
| 8      | 800000          | 112102B Niveauausgleich Splitt |                                                                  |  |  |  |  |  |  |
| 9      | 000009          | 112211A Hartschaumplatten XPS- |                                                                  |  |  |  |  |  |  |
| 10     | 000010          | 112213A Hartschaumplatten 0,03 | OK Abbrechen                                                     |  |  |  |  |  |  |
| 11     | 000011          | 112221A Mineralwolleplatten 20 |                                                                  |  |  |  |  |  |  |
| 12     | 000012          | 112301A Schwimm Zem E-Nutzestr |                                                                  |  |  |  |  |  |  |

## Abgrenzungsaufmaßblätter

Aufmaßblätter können jetzt als Abgrenzungsaufmaßblätter definiert werden. Damit ist es möglich Aufmaße schon vorab zu erfassen ohne sie in die Abrechnung einfließen zu lassen.

Beim Rechnen und Drucken von Aufmaßblättern kann festgelegt werden welcher Typ von Aufmaßblättern berücksichtigt wird.

| Auswahlkriterien |                     |                 |   | 1 |
|------------------|---------------------|-----------------|---|---|
| von LZ           |                     | bis LZ          |   |   |
| von AZ           |                     | bis AZ          |   |   |
| von Bauteilcode  |                     | bis Bauteilcode |   |   |
| Positionsbereich | Gesamtes- oder Teil | e aus LV        | - |   |
| von Position     |                     | bis Position    |   |   |
| von Aufmaßblatt  |                     | bis Aufmaßblatt |   |   |
| von Firma        |                     | bis Firma       |   |   |
| von Partie       |                     | bis Partie      |   |   |
| von Vorgang      |                     | bis Vorgang     |   |   |
| von Takt         |                     | bis Takt        |   |   |
| Limfang          | Alls Aufmaßblatter  |                 |   |   |

Bei der Erstellung eines Abrechnungs-Datenträgers nach ÖNorm A2063 werden Massen aus Abgrenzungsaufmaßblättern nicht berücksichtigt.

#### Abgrenzungspositionen

Positionen die nur für die interne Verwendung gedacht sind können als Abgrenzungspositionen definiert werden. Abgrenzungspositionen werden beim ÖNorm-Datenaustausch und beim LV-Druck nicht berücksichtigt.

| Positionsart          | nicht auswerfen | Position nicht angeboten      |  |
|-----------------------|-----------------|-------------------------------|--|
| Zuordnungskennzeichen |                 | Übertrag nach dieser Position |  |
| Variantenkennzeichen  |                 | Einheitspreis geschützt       |  |
| Markierung            |                 | Kalkulation geschützt         |  |
|                       |                 | Abgrenzungsposition           |  |

# Zusatzaufträge

Zusatzaufträge werden jetzt komfortabel über die Projektkenndaten gesteuert.

| Allgemeine Projektdaten A2063 - Abrechnungs L                                                                  | V |            |                 |             |            |
|----------------------------------------------------------------------------------------------------|---|------------|-----------------|-------------|------------|
| E Allgemeines                                                                                                  |   | ÷-         |                 |             |            |
| B-Leistungsverzeichnis (LV)                                                                                    |   |            | Bezeichnung     | Status      | Detum      |
| E-Kenndaten *                                                                                                  | 1 | 1.Nachtrag |                 | Genehmigt 📼 | 14.05.2009 |
| Auftraggeber*                                                                                                  | 2 | 2.Nechtreg |                 | Beantragt   | 12.10.2009 |
| - Unsatzsteuertabelle<br>- Unsatzsteuertabelle<br>- Ausschreibungsvorianten<br>- Teilangebote<br>Zusätzaufräge |   |            | La <sup>r</sup> |             |            |
| -LB-Kenndaten *                                                                                                |   |            |                 |             |            |
| Ergänzungs-LB-Kenndaten<br>Ständige Vorbemerkungen                                                             |   |            |                 |             |            |
| B-Abrechnung / Rechnung                                                                                        |   |            |                 |             |            |

Ist ein Zusatzauftrag definiert so werden automatisch alle neu angelegten oder veränderten Positionen diesem Zusatzauftrag zugeordnet. Im Hintergrund wird über die Versionsverwaltung der Datenstand vor dem Nachtrag gespeichert um für den Datenaustausch die Mengen- oder Preisdifferenz bei geänderten Positionen ermitteln zu können.

Über die Auswertung "Zusatzauftragsvergleich" können die Änderungen jedes Nachtrags ausgewertet werden. Durch den Vergleich des aktuellen Datenstandes mit dem ürsprünglichen Hauptauftrag können alle Änderungen des Auftrags seit Vergabe betrachtet werden.

| Zusatzauftragsvergleich                                                   |                                                    |
|---------------------------------------------------------------------------|----------------------------------------------------|
| <ul> <li>Vergleiche Zusatzauftrag</li> <li>Alle Zusatzaufträge</li> </ul> | 2 - 2.Nachtrag<br>2 - 2.Nachtrag<br>1 - 1.Nachtrag |
|                                                                           | Bildschirm Drucker Abbrechen                       |

### Abrechnungskontrolle - Ausdruck der Korrekturen

Beim Ausdruck des Korrekturprotokolls ist es jetzt möglich das Protokoll gleich wie die Bildschirmdarstellung des Aufmaßblattes zu drucken.

| Ko             | rrekturpr    | otokoll                         |                                  |                   |   |           |               |
|----------------|--------------|---------------------------------|----------------------------------|-------------------|---|-----------|---------------|
| Dem            | oprojekt AU  | ER Success                      |                                  |                   |   |           |               |
| ALIBE<br>Ze Al | Nr<br>Pos Nr | Aufradoroatei<br>Positiorateri  | BTCode LZ AZ<br>Ansatzfoanei     |                   |   | Menge     | Volmerk<br>EH |
| 0001           |              | Erdarbeiten                     | 002                              |                   |   |           |               |
| 1              |              |                                 | Vorboroitondo Maßnahmon          |                   |   |           |               |
| 2              | 032113A      | Roden+entsorgen                 | 516                              |                   | = | 30,000    | m2            |
| 3              | 032121A      | Fällen+Wurzeist.30-100+ents.    | 3                                |                   |   | 3,000     | ST            |
| 4              | 032125A      | Bourn stumpf entfernen 30-100em | 5                                |                   | - | 5,000     | ST            |
| 5              |              |                                 |                                  |                   |   |           |               |
| 6              |              |                                 | Erdarbeiten                      |                   |   |           |               |
| 7              | 032204A      | Mutterb.abtrag.20cm             | (34*15,2)/2*(34,15*14,7)/2 Joh   | r. erschw. Abtrag | - | 509,403   | m2            |
| (8)            |              |                                 | 932,88+128,17+112,58             |                   |   | 1.173,630 | m3 -          |
| 9              | 032302B      | Baugrubenaushub b. 3m           | 932,88*125,17*112,58             |                   |   | 1,170,630 | m3×           |
| 10             | 032304A      | Aushub Grab +Sch bis 1 25m      | 0 710 5129 9                     |                   | - | 10 405    | m3            |
| (11)           |              |                                 | 10 127 9                         |                   |   | 281 790   | m2 •          |
| 12             | 032310A      | Fenplanum Baugrube+Flächen      | 10,4729,9                        |                   | - | 310,960   | m2- ×         |
| -              |              |                                 |                                  |                   |   |           | -             |
| (1-3)          | 0005044      | As Abbs 10.6 - 7 Contras h 10m2 | ((1,8*3,15)(2*(20,7))*((10,4*1,7 | y2)+(2,8+10,5)    |   | 90,925    | mo            |
|                | 0325011      | AZ ADDE KUSHA GRADUED. TOMS     | 1110-212355-1512 Walling + 2     | per-12:0-10:03    |   | 99,100    | mo- *         |
| 15             | 032505C      | Az Leitungsquerung Längsleit    | 16,5 Jour Feldoutmaß             |                   | - | 16,500    | m             |
| 16             | 061101D      | Steinzeugrohr DN200             | 29,9 Jaut Feldautmaß             |                   | - | 29,900    | m             |
| 17             | 061101C      | Steinzeugrehr DN150             | 12.3 Jaut Foldaufmaß             | 12                | - | 12,300    | m             |
| 18             | 061401D      | Kunststoffkanalrohr DN 200      | 26,8 Jour Feldoufmaß             |                   | - | 26,800    | m             |
| 19             | 061401C      | Kunststoffkanalrohr DN 150      | 6,9 Jaut Feldautmaß              |                   | - | 6,900     | m             |
| 20             | 061402D      | Az Kunststoffputzrohr DN200     | 1                                |                   |   | 1,000     | ST            |
| 21             | 061403D      | Az Kunstst Bogen 45Grad DN200   | 6                                |                   | - | 6,000     | ST            |
| 22             | 061404D      | Az Kunstst.Bogen 87,5Gr.DN200   | 2                                |                   | - | 2,000     | ST            |
| 23             | 061409D      | Kunstst Endvorschluss DN200     | 4                                |                   | - | 4,000     | ST            |
| 24             |              |                                 |                                  |                   |   |           |               |
| 25             |              |                                 |                                  |                   |   |           |               |
| 26             | 032302B      | Beugrubenaushub b. 3m           | @072 Pyramide                    |                   | - | 21,657    | m 3           |
| 27             |              |                                 |                                  |                   |   |           |               |
| 28             | 020201B      | 12cm + 8cm Lochziegel           | @405 Kreisförmiger Ring          |                   | = | 1.065,917 | m 2           |
|                |              |                                 |                                  |                   |   |           |               |

#### Darstellung erweiterter Positionsinformationen

Unten am Aufmaßblatt können jetzt weitere Informationen zur aktuellen Position, wie die LV-Menge, Prognosemengen und die Abrechnungsmenge der letzten Massenberechnung eingeblendet werden.

| 42 100103B       | 12 * 23 / 0,86 * 0,1 | Kalkzement IP W Treppe b.3,2m | 32,093 m2 |          |  |
|------------------|----------------------|-------------------------------|-----------|----------|--|
| Position 1001038 | B Kalkzement IP      | W Treppe b.3,2m               | 19,22     | EUR / m2 |  |
|                  |                      | LV Menge                      | 43,00     |          |  |
|                  |                      | Prognosemenge 1               |           |          |  |
|                  |                      | Prognosemenge 2               |           |          |  |
|                  |                      | Prognosemenge 3               |           |          |  |
|                  |                      | Prognosemenge 4               |           |          |  |
|                  |                      | AR-Mengenkorrektur            |           |          |  |
|                  |                      | Abrechnungsmenge              | 32,093    |          |  |

# Kalkulation

# Betriebsmittel Gerät: neue österreichische Baugeräteliste

Im Betriebsmittel Gerät können jetzt auch die Informationen der österreichischen Baugeräteliste Version 2009 verwaltet werden. Ist ein Gerät der neuen ÖBGL zugeordnet so können im Gerätestamm für Abschreibung und Verzinsung ein Minimal- und ein Maximalwert eingegeben werden. Im Projekt kann dann für alle Geräte der gewünschte Wert innerhalb des jeweiligen Bereichs festgelegt werden.

|              | Detriebsmitter                        |                             |                    |                           |  |  |
|--------------|---------------------------------------|-----------------------------|--------------------|---------------------------|--|--|
|              | Bearbeiten Suchen weitere Kosten ?    |                             |                    |                           |  |  |
|              | 🖓 🗚 🕅 🖣 11/693 🕨                      | N 🔉 🖉 🗸 💪 (                 | 0                  |                           |  |  |
|              | 1-Lohn 2-Material 3-Gerät 4           | - Aktivität                 | Preisliste : C:\BS | 1\DAT\Testprojekt 2 in EU |  |  |
|              | Betriebsmittelnr.: G 10011            | MAEKLER O                   | HNE OW AUFHAENG    | Einheit Mo                |  |  |
|              | Kosten<br>Mittlerer Neuwert           | 114.000,0000                | Kosten je Monat    |                           |  |  |
|              | A+V je Monat min 2,90                 | % mex 3,30 %                | 1.767.0000         | letzte Änderung           |  |  |
|              | monatliche Reparatur 0,00             | % 2,1000                    | 1,2600             | 24.02.2010 /              |  |  |
|              | weitere Kosten                        |                             |                    | weitere Kosten            |  |  |
| A 1/100-01-0 | Gesamtkosten                          |                             | 1.768,2600         |                           |  |  |
| A+v werte i  | ur BGL-Gerate andern                  |                             |                    |                           |  |  |
| V            | von G                                 | bis G                       |                    | Verladeart                |  |  |
| gen Sie fes  | t wo innerhalb der möglichen Werte de | es jeweiligen Gerätes der W | /ert für 1         | Antriebsart               |  |  |
| schreibung   | und Verzinsung liegen soll. 60%       |                             | BGI                | 2009 © BGI                |  |  |
| in A+V laut∣ | BGL                                   | max A+V laut                | BGL BGL-N          | J.0.10.0035-AF            |  |  |
|              |                                       | Ok Abbr                     | rechen             |                           |  |  |
|              |                                       |                             | korb               | Monat                     |  |  |
|              | Transportvolumen in m3                | Vorhal                      | Itemenge           |                           |  |  |
| -            |                                       |                             |                    |                           |  |  |

### Bruttomittellohn - Fortzahlungs- und Mehrarbeitsfaktor

Bei der Berechnung der Lohnnebenkosten für den Mittellohn wird jetzt auch der Fall berücksichtigt dass die betriebliche Arbeitszeit regelmäßig über der kollektivvertraglich geregelten Arbeitszeit liegt.

Zur Auswahl des Arbeitszeitmodells steht jetzt ein Dialog zur Verfügung:

| Hilfsblatt: Die umgelegten Lohnne                                                                                    | benkoster | i (ULNK)                                            |  |  |  |
|----------------------------------------------------------------------------------------------------|-----------|-----------------------------------------------------|--|--|--|
| Bei fallweisen objekt- oder                                                                                          | spartent  | pezogenen Überstunden                               |  |  |  |
| Fortzahlungsfaktor (FZF)                                                                                             | 1,00      |                                                     |  |  |  |
| Mehrarbeitsfaktor (MAF)                                                                                              | 0,93      | (KV-Arbeitszeit) / (kalkulierte Wochenarbeits-Zeit) |  |  |  |
| <ul> <li>Betriebliche Arbeitszeit regelmäßig über der KV-Arbeitszeit<br/>(Überstunden oder Zeitausgleich)</li> </ul> |           |                                                     |  |  |  |
| Fortzahlungsfaktor (FZF)                                                                                             | 1,00      |                                                     |  |  |  |
| Mehrarbeitsfaktor (MAF)                                                                                              | 1,00      |                                                     |  |  |  |
| O Anwendung eines Arbeitsz                                                                                           | eitmodel  | ls                                                  |  |  |  |
| Fortzahlungsfaktor (FZF)                                                                                             | 1,00      | (betriebliche Arbeitszeit) / (KV-Arbeitszeit)       |  |  |  |
| Mehrarbeitsfaktor (MAF)                                                                                              | 1,00      |                                                     |  |  |  |
|                                                                                                    |           | Qk Abbrechen                                        |  |  |  |

#### Darstellung des Vorbemerkungskennzeichens

In der Detailkalkulation werden das Vorbemerkungskennzeichen und die Markierung dass es sich um eine Abgrenzungspostion handelt übersichtlich dargestellt.

| X | Ra 66. ŭ 强 76. M | a 🛚 🖌 🖌 14/31 🕨        | N 手 ざ つ C 山 山 4  | - 4    | 3        |           |        |        |
|---|------------------|------------------------|------------------|--------|----------|-----------|--------|--------|
|   | Position 100203C | Balkzement IP D Treppe | b.3,2m oder mehr |        | LV-Menge | 67,00 m2  | ZV A   | Schutz |
|   | BmNr.            | Ansatzformel           | Bezeichnung      | Ansatz | EH Kos   | ten Preis | $\sim$ |        |
| 1 |                  |                        |                  |        |          |           |        |        |

### Nachunternehmerverwaltung

Über die Nachunternehmerverwaltung können automatisiert Teile eines Leistungsverzeichnisses als SUB-LV exportiert werden. Dazu wird eine Liste von Gewerken erstellt und jede weiterzuvergebende Position einem oder mehreren dieser Gewerke zugeordnet.

Mit diesen Informationen werden dann automatisch die einzelnen Leistungsverzeichnisse wahlweise als PDF-Dokument, ÖNorm Datenträger und/oder als Sub-LV im Excel-Format erstellt und in einem vorgegebenen Dateiordner abgelegt.

Auch ein Excel-Formular für den anschließenden Preisvergleich der Sub-Angebote kann automatisch generiert werden.

Nähere Informationen über die einzelnen Schritte erfahren Sie in der Online-Hilfe von AUER Success.6.

|                                                      | 🔛 Erstellen vo | n Nachunternehm                                   | eranfragen                   |                |             | <b></b> |         |  |  |
|------------------------------------------------------|----------------|---------------------------------------------------|------------------------------|----------------|-------------|---------|---------|--|--|
|                                                      | Ausgabeformate |                                                   |                              |                |             |         |         |  |  |
| PDF: Leer-LV Ausdruck Layout Variante 1              |                |                                                   |                              |                |             |         |         |  |  |
|                                                      |                |                                                   |                              |                |             |         |         |  |  |
|                                                      | Deckbla        | att LV-D                                          | LV-DBL AN ohne Nachlass.DBLV |                |             |         |         |  |  |
|                                                      |                | C Nam P2062 Augente 1006 Less IV                  |                              |                |             |         |         |  |  |
|                                                      | . O-Norm       | M O-NOITH D2003, Ausgabe 1330, Leel-LV            |                              |                |             |         |         |  |  |
|                                                      | 🗆 Ö-N          | Ö-Norm B2063 Fehlerprotokolle als PDF exportieren |                              |                |             |         |         |  |  |
| EXCEL Export als formatierte EXCEL Datei             |                |                                                   |                              |                |             |         |         |  |  |
|                                                      |                |                                                   |                              |                |             |         |         |  |  |
| EXCEL Datei pro Gewerk f ür Preisspiegel             |                |                                                   |                              |                |             |         |         |  |  |
|                                                      | Passw          | ort für Blattschut:                               | z                            |                |             |         |         |  |  |
|                                                      | Anzahl         | der Bieter                                        | 5                            |                |             |         |         |  |  |
|                                                      |                |                                                   |                              |                |             |         |         |  |  |
|                                                      | Optionen       |                                                   |                              |                |             |         |         |  |  |
|                                                      | Exportverze    | eichnis                                           |                              |                |             |         |         |  |  |
|                                                      | C:\BS4\IM      | PORT_EXPORT                                       | B_03_c_LV-Baum               | eister_ÖN\     |             |         | 40      |  |  |
| 1 08-15 Demoprojekt für Amwendungen der AUER Bause   | M Unterver     | zeichnis für das F                                | Projekt anlegen              |                |             |         |         |  |  |
| 2 003 Baustelleinrichtung AG                         | C C C C C C    |                                                   | rojent unregen               |                |             |         | lighter |  |  |
| 4 Pos. Kurztext Menge EH                             |                | 13                                                |                              |                |             |         | Firma   |  |  |
| 5 0111018 Räumen der Baustelle 1.00 PA               | -              |                                                   |                              | Ok             | Abbr        | echen   | 0 Mayr  |  |  |
| 6 G20201A 120m Voltzieger + 8cm Lochziegel 1.00 m2   | H              |                                                   |                              |                |             |         | 0       |  |  |
| 8 (302010 12cm + 12cm   ochsienal 1.00 m2            |                |                                                   |                              |                |             |         | 0       |  |  |
| 9 0121136 Rodenmentioneen 1.00 m2                    | 0.00           | 0.00                                              | 0,00                         | 0.00           |             |         | 0       |  |  |
| 10 012121A Fallen+Wurzelst 10-100+ents. 1.00 ST      | 0.00           | 0.00                                              | 0.00                         | 0.00           |             | 00 0.0  | 0       |  |  |
| 11 0121254 Baumitumof entfernen 10.100cm 1.00 ST     | 0.00           | 0.00                                              | 0.00                         | 0.00           |             | 00 0.0  | 0       |  |  |
| 12 032204A Mutterb.abtraz.20cm 1.00 m2               | 0.00           | 0.00                                              | 0.00                         | 0.00           |             | 00 0.0  | 0       |  |  |
| 13 0123028 Bauerubenaushub b. Im 1.00 m3             | 0.00           | 0.00                                              | 0.00                         | 0.00           |             | 00 0.0  | 0       |  |  |
| 14 0121054 Austrub Grab +5ch bis 1,25m 1.00 m3       | 0.00           | 0.00                                              | 0.00                         | 0.00           |             | 00 0.0  | 0       |  |  |
| 15 012310A (reionlatium Bautrichert Flachen 1.00 m2) | 0.00           | 0.00                                              | 0.00                         | 0.00           |             | 00 0.0  | 0       |  |  |
| 16 032501H Az Abbr. Kl.6+7 Graben b. 10m3 1.00 m3    | 0.00           | 0.00                                              | 0.00                         | 6.00           |             |         | 0       |  |  |
| 17 012505C Az Leitungiguerung/Langsleit 1.00 m       | 0.00           | 0.00                                              | 0.00                         | 0.00           |             | 00 0.0  | 0       |  |  |
| 18 032603A Fordern bis Skm 1.00 m3                   | 0.00           | 0.00                                              | 0.00                         | 0.00           |             |         | 0       |  |  |
| 19 032613A Kabelwamband 1.00 m                       | 0.00           | 0.00                                              | 0.00                         | 0.00           |             | .00 0.0 | 0       |  |  |
| 20 061101A Steinzeugrohr DN200 1.00 m                | 0.00           | 0.00                                              | 0.00                         | 0.00           |             | .00 0.0 | 0       |  |  |
| 21 061101C Steinzeugrohr DN150 1.00 m                | 0.00           | 0.00                                              | 0,00                         | 0,00           |             | .00 0.0 | 0       |  |  |
| 22 0611010 Steinzeugrohr DN200 1.00 m                | 0.00           | 0.00                                              | 0,00                         | 0.00           | 0           | .00 0.0 | 0       |  |  |
| 23                                                   | Summe 5.022,00 | Summe 4,788,00                                    | Summe 8.292,00               | Summe 6.528,00 | Summe 6.202 | ,00     |         |  |  |

# AUER ON-A2063 Prüfer

Für technisch Interessierte wird bei der Installation von AUER Success.6 auch der AUER ON-A2063 Prüfer installiert.

Mit diesem Programm ist es möglich, ÖNorm A2063-Datenträger in ihrem internen Aufbau zu betrachten und auf Fehler zu überprüfen.

Wird in AUER Success.6 über den Menüpunkt "Extras"-"Datenaustausch"-

"Datenträgerbetrachter" eine ÖNorm A2063-Datenträger geöffnet so startet automatisch der AUER ON-A2063 Prüfer.

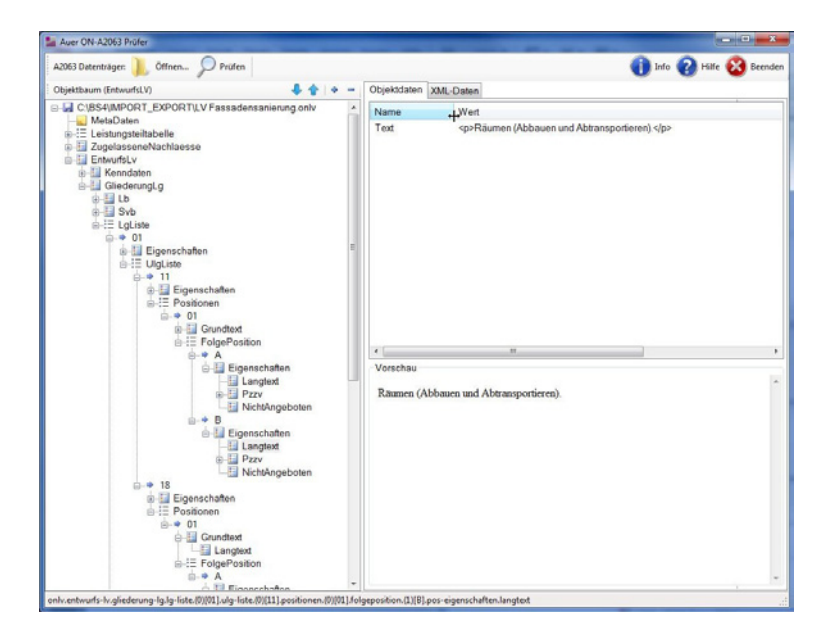

#### Viel Erfolg beim Arbeiten mit AUER Success.6

Und sollten beim Arbeiten doch noch Fragen auftauchen hilft Ihnen unser Hotline-Team gerne weiter:

| Wartungsvertragskunden:        | Tel: +43 (662) 2232-12                                    |
|--------------------------------|-----------------------------------------------------------|
|                                | Mo - Do: 8:00 - 12:00 und 13:00 - 17:00, Fr: 8:00 - 12:00 |
| Nichtwartungsvertragskunden:   | Tel: +43 (900) 940017                                     |
|                                | Mo - Do: 8:00 - 12:00 und 14:00 - 17:00, Fr: 8:00 - 12:00 |
|                                | (kostenpflichtig € 1,09 je Minute)                        |
| Mailto: hotline@bausoftware.at |                                                           |
|                                |                                                           |
| AUER Die Bausoftware GmbH      |                                                           |
| Oberst-Lepperdinger-Straße 19  |                                                           |
| 5071 Wals-Siezenheim           |                                                           |
|                                |                                                           |